# Play Mediasite video to students through BBB

| ₿ 330 <b>(2)</b> Yi | exiang Wu ☐ Wed, Apr I                                                                                                    | .7, 2024 ■ Adva      | NCED USE, GUID               | m   ( Start recording ) | »<br> | > 19428 | <b>99</b> () |
|---------------------|----------------------------------------------------------------------------------------------------|----------------------|------------------------------|-------------------------|-------|---------|--------------|
|                     | Welcome to Home Room!<br>For help on using BigBlueButton<br>see these (short) <u>tutorial videos</u> .<br>To join the audio bridge click the<br>phone button. Use a headset to<br>avoid causing background noise<br>for others.<br>This server is running<br><u>BigBlueButton</u> .<br>To invite someone to the meeting,<br>send them this link:<br>https://bigbluebutton.xjtlu.edu.cn/<br>b/yex-6tx-h2k | Marker 1<br>Marker 2 | Grade<br>60<br>70<br>RELEASE | Agreed Grade<br>65      |       |         |              |
|                     | Send message to Public Chat                                                                                                    | •                    | 0                            |                         | ۲     |         |              |

An example of sharing video from mediasite

### Overview:

This guide will show you how to play the mediasite video when you are delivering an online class / hyflex class through BigBlueButton in order to make sure both the online students and onsite students can hear the audio.

| There a   | re 2 methods for sharing the video:                                                                      |    |
|-----------|----------------------------------------------------------------------------------------------------|----|
| 1. Using  | g the Chrome browser                                                                                     |    |
| You can   | use a Chrome browser (or other browsers that allow sharing the audio) to open BB                         | В. |
| Click the | e share screen button, and then tick the "Share the system audio " option.                               |    |
| :         | Styles O 5                                                                                               | ¢  |
|           | Welcome To BigBlueButton                                                                                 |    |
|           | BigBlueButton is an open source web conferencing system designed for online learning                     |    |
|           |                                                                                                    |    |
|           | CHAT WEBCAMS AUDIO BREAKOUT ROOMS                                                                        | &  |
|           | Send public and private Hold visual meetings. Communicate using high Grow teams of users for group work. |    |
|           | Polling EMOJIS Express yourself. Share your screen. MULTI-USER WHITEBOARD Draw together.                 | Т  |
|           |                                                                                                    |    |
|           |                                                                                                    |    |
|           | For more information visit bigbluebutton.org $\rightarrow$                                               |    |
| -         | Click 🖉 to unmute yourself. 🖂 🕞 100% 🕀                                                                   | ↔  |
| +         |                                                                                                    |    |
|           |                                                                                                    |    |

| Chrome Tab             | Window | Entire Screen |
|------------------------|--------|---------------|
|                        |        |               |
| Screen 1               |        | Screen 2      |
|                        |        |               |
| lso share system audio |        |               |
|                        |        | Share Cancel  |
|                        |        |               |

What to know:

It may not be working perfectly when users have internet connection issue or when they are not XJTLU users. And, it may not work for BBB conference where most users accessed without logged in, either. Please also prepare a plan B for just in case.

## Table of Contents

Step 1: Enable the VodcastStep 2: Wait for the generationStep 3: Find and copy the linkStep 4: Share the external video on BBB

Step 1: Enable the Vodcast

Go to mediasite and find the video. Click the " Edit details " on the right.

| Replace Media -                                                                       | Delete           | OWNED BY                                                 |
|---------------------------------------------------------------------------------------|------------------|----------------------------------------------------------|
|                                                                                       |                  | Watch in New Window                                      |
| Time: 2:00pm - 3:00pm                                                                 |                  | <ul> <li>Edit Details</li> <li>Wiew Analytics</li> </ul> |
|                                                                                       |                  | Publish                                                  |
| - start di Fiti sional dei vices                                                      |                  | 🖒 Management Portal                                      |
| Yexiang Wu<br>Educational technologist<br>Learning Mall<br>Learning mall@xjtlu.edu.cn |                  | WHO CAN VIEW?                                            |
| Stan Juscong-Liverpool University 西交利物浦大學                                             | XJTLU   LEARNING | Everyone                                                 |

Follow the steps as below to enable the Vodcast.

| Information Player Delivery Actions Annotate           |               |
|--------------------------------------------------------|---------------|
|                                                        |               |
| Live Your content does not support live capable media. |               |
| Podcast                                                |               |
| Vodcast                                                |               |
| Vodcast (High Quality)                                 |               |
| Publish To Go                                          |               |
| Presentation Thumbnail                                 |               |
| dfb74943-92c6-47f8-b371-2b19c16b9380.jpg               | Select a File |
|                                                        | Save Cancel   |

## Step 2: Wait for the generation

You need to wait for some time until the Vodcast encoding is completed.

#### VIDEO PODCAST (COMPOSITE)

The vodcast job has started encoding the presentation.

- Vodcast Project Name: Vodcast (High Quality)
- Worker Status: ContentStatus\_Working en-US resource missing: The vodcast job has started encoding the presentation.

| Step 3: | : Find and copy the link |  |
|---------|--------------------------|--|
|         |                          |  |

If the encoding is finished, you can find the link and copy it under "Delivery" tap which is just below your video:

| Information                                                                           | Delivery Actions Annotate                                                                                                    |            |
|---------------------------------------------------------------------------------------|----------------------------------------------------------------------------------------------------|------------|
| SOURCE<br>Media Upload                                                                |                                                                                                    |            |
| PUBLISH TO GO<br>Publish To Go co                                                     | tent has ndt been configured.                                                                                                    |            |
| PODCAST<br>Podcast content                                                            | as not been configured.                                                                                                    |            |
| AUDIO TRANSC                                                                          | <b>PTIONS</b><br>t has not been configured.                                                                                                    |            |
| <ul> <li>VIDEO PODCAS</li> <li>Vodcast F</li> <li>File Server<br/>d2cac9fa</li> </ul> | (COMPOSITE)<br>Dject Name: Vodcart (High Quality)<br>Url: https://video.xjtlu.edu.cn/Mediasite/FileServer/2fa71667-5d89-4131-b70<br>Dc1/Presentation/71e222e45c7d48cd8c1246000f63d9481d/videopodcast. | 0d-<br>mp4 |

If you can't see the link there, please try the method as below:

Click the "Management portal" on the right of your video.

|    | Watch in New Window     |   |  |
|----|-------------------------|---|--|
| Ø  | Edit Details            |   |  |
|    | View Analytics          |   |  |
|    | Publish                 |   |  |
| ₽  | Move To                 |   |  |
| ı¢ | Management Portal       |   |  |
| WH | O CAN VIEW?<br>Everyone | 0 |  |

Then you will go to a new tap. You can find the link on the bottom:

| Junning                                                                                                    | Share                                                                                            | Edit                                       | Security                          | Publish | Analytics - | More 🗸 | 🗙 Del | lete                     |  |
|----------------------------------------------------------------------------------------------------|--------------------------------------------------------------------------------------------------|--------------------------------------------|-----------------------------------|---------|-------------|--------|-------|--------------------------|--|
|                                                                                                    |                                                                                                  |                                            |                                   |         |             |        |       | Upload New Video         |  |
|                                                                                                    |                                                                                                  |                                            |                                   |         |             |        |       | Watch in New Window      |  |
|                                                                                                    |                                                                                                  |                                            |                                   |         |             |        |       | Edit Video               |  |
|                                                                                                    | _                                                                                                |                                            |                                   |         |             |        |       | Edit Slides              |  |
|                                                                                                    | Vid                                                                                              | eo 1 👻                                     |                                   |         |             |        |       | L Download Video Podcast |  |
|                                                                                                    |                                                                                                  |                                            |                                   |         |             |        |       | Moderate                 |  |
|                                                                                                    |                                                                                                  |                                            |                                   |         |             |        |       | I Polls Disabled         |  |
|                                                                                                    |                                                                                                  |                                            |                                   |         |             |        |       | Registration Disabled    |  |
|                                                                                                    |                                                                                                  |                                            |                                   | _       |             |        |       |                          |  |
| Media: MF                                                                                                    | P4 AAC<br>Delivery                                                                               | Stre                                       | am Details                        | Actions | Annotate    |        |       | iC≂ My Mediasite         |  |
| Media: MF                                                                                                    | P4 AAC<br>Delivery<br>d                                                                          | Stre                                       | am Details                        | Actions | Annotate    |        |       | iCr My Mediasite         |  |
| Media: MF<br>Information<br>Source<br>Media Uploa<br>Publish To G                                                                 | Delivery<br>d<br>o Go                                                                            | Stre                                       | am Details                        | Actions | Annotate    |        | 1     | ư≎ My Mediasite          |  |
| Media: MF<br>Information<br>Source<br>Media Uploa<br>Publish To G<br>Publish To G                                                 | Delivery<br>d<br>o Go<br>o content has no                                                        | Stre                                       | am Details                        | Actions | Annotate    |        | 1     | ιCr My Mediasite         |  |
| Media: MF<br>Information<br>Source<br>Media Uploa<br>Publish Tr<br>Publish To G<br>Podcast<br>Podcast con                         | Delivery<br>d<br>o Go<br>tent has not bee                                                        | Stre<br>t been c<br>t configu              | am Details                        | Actions | Annotate    |        | 1     | rC> My Mediasite         |  |
| Media: MF<br>Information<br>Source<br>Media Uploa<br>Publish To G<br>Publish To G<br>Podcast<br>Podcast cont<br>Audio Tra         | Delivery<br>d<br>o Go<br>tent has not bee<br>inscriptions                                        | Stre<br>t been c<br>1 configu              | am Details<br>onfigured.<br>red.  | Actions | Annotate    |        | 1     | rC> My Mediasite         |  |
| Media: MF<br>Information<br>Source<br>Media Uploa<br>Publish To G<br>Podcast<br>Podcast cont<br>Audio Tra<br>Captioning c         | Delivery<br>d<br>o Go<br>o content has not<br>tent has not bee<br>unscriptions                   | Stre<br>t been c<br>n donfigu<br>sen confi | am Details<br>onfigured.<br>ired. | Actions | Annotate    |        |       | rC> My Mediasite         |  |
| Media: MF<br>Information<br>Source<br>Media Uploa<br>Publish To G<br>Podcast<br>Podcast<br>Audio Tra<br>Captioning c<br>Video Pod | d Delivery<br>d o Go<br>o content has not bee<br>unscriptions<br>ontent has not b<br>dcast (comp | Stre<br>t been c<br>n configu<br>een confi | am Details<br>onfigured.<br>ired. | Actions | Annotate    |        |       | rC> My Mediasite         |  |

## Step 4: Share the external video on BBB

Now, you can go to the BBB session, and put the link to share it as an external video.

| PolLING<br>Poll your users anytim                               | e. Description of the second second s |
|-----------------------------------------------------------------|----------------------------------------------------------------------------------------------------|
| <ul><li>☐ Manage presentations</li><li>☐ Start a poll</li></ul> | For more information visit bigbluebutton.org →                                                                                                    |
| Share an external video                                         |                                                                                                    |
| 은 Select random user                                            | < Slide 1 🗸 >                                                                                                    |
| +                                                               |                                                                                                    |

Paste the link to the box and click "Share a new video":

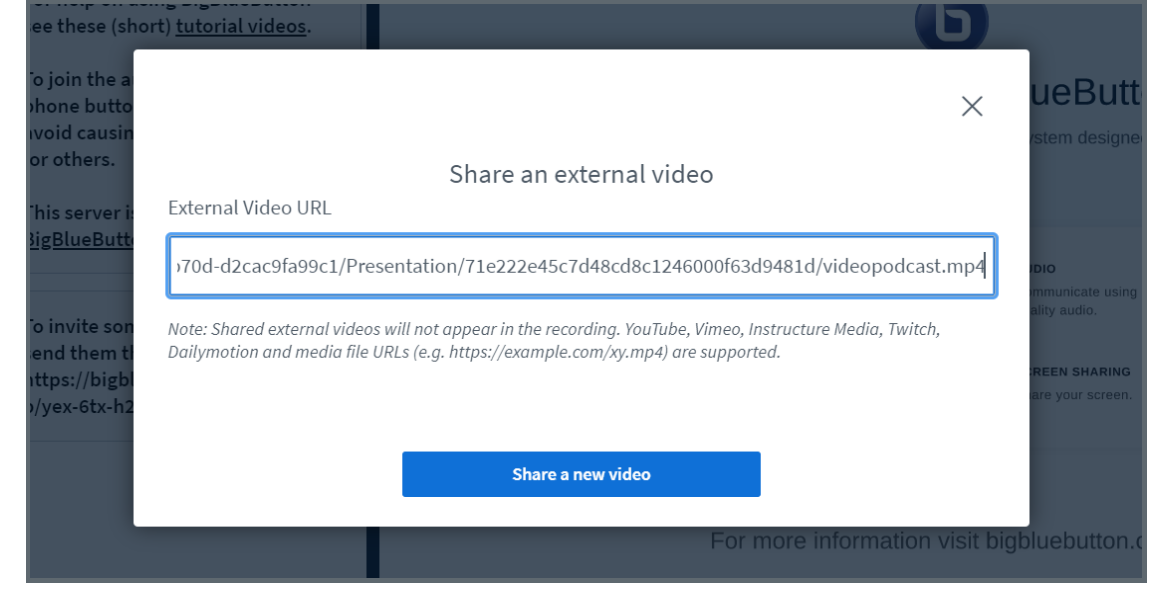

Now, you can control the video play as you want. Students will see the same thing as you shared.

| < Public Chat                                                                                                    | <ଥ            | Home Ro | om   (O Start recording) | : |
|----------------------------------------------------------------------------------------------------|---------------|---------|--------------------------|---|
| Welcome to Home Room!                                                                                             |               |         |                          |   |
| For help on using BigBlueButton see these (short) <u>tutorial videos</u> .                                        | -             |         | - 1980 and               |   |
| To join the audio bridge click the                                                                                | •••           |         |                          |   |
| avoid causing background noise<br>for others.                                                                     |               | Grade   | Agreed Grade             |   |
| This server is running<br><u>BigBlueButton</u> .                                                                  | Marker 1      | 60      | 65                       |   |
| To invite someone to the meeting,<br>send them this link:<br>https://bigbluebutton.xjtlu.edu.cn/<br>h(usy 6th b2k | Marker 2      | 70      |                          |   |
| J) yex otx H2k                                                                                                    |               | RELEAS  |                          |   |
|                                                                                                    | ▶ 0:40 / 4:01 |         |                          |   |
| Send message to Public                                                                                            | +             | 6       |                          |   |

### Tips:

It may require the students to log in to mediasite. Therefore, it can only be used for internal teaching and learning on LM. BBB for conference may not work properly.

Please also prepare the video link to students, just in case that some students can't watch it.

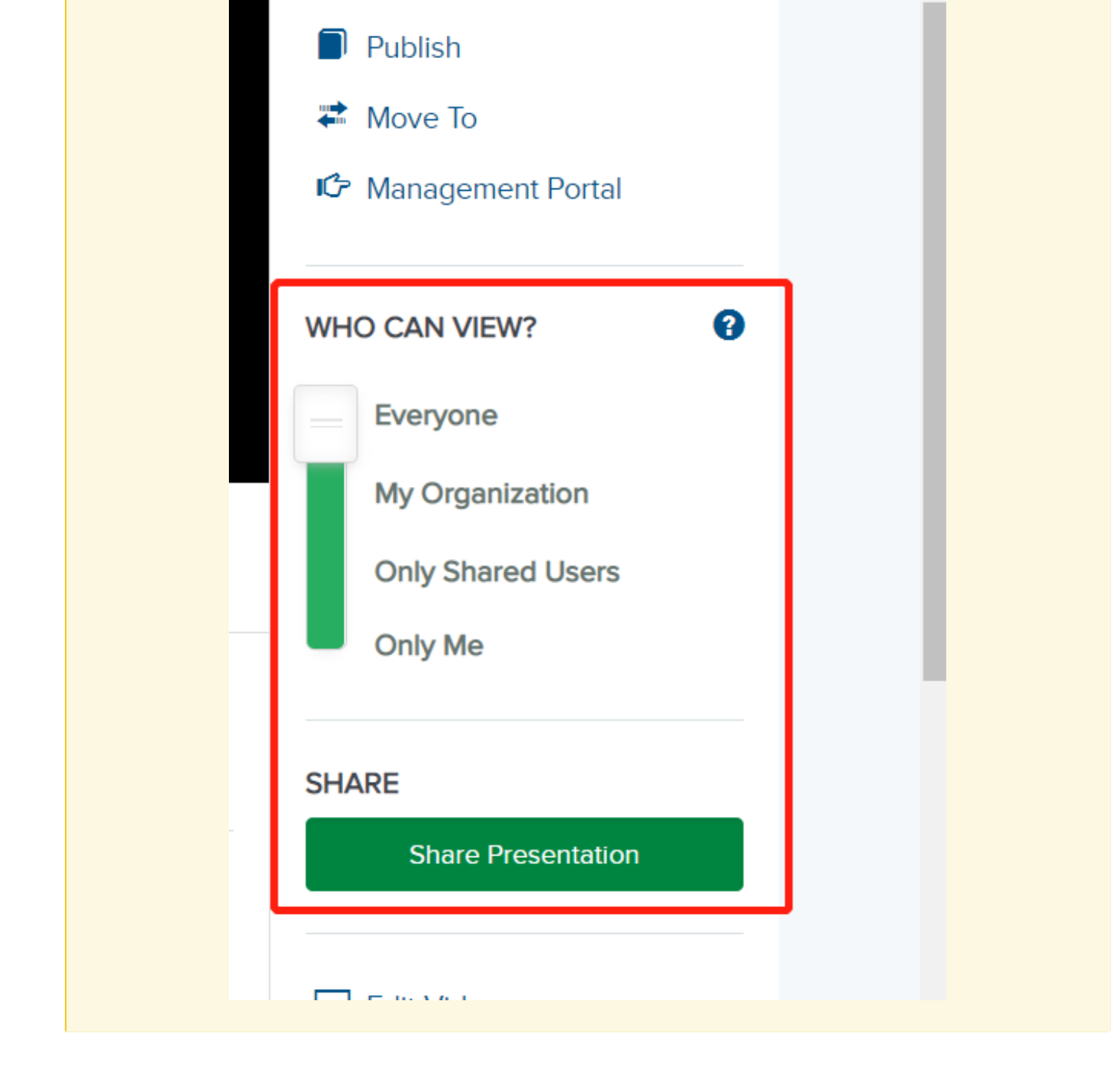

Online URL: https://knowledgebase.xjtlu.edu.cn/article/play-mediasite-video-to-students-through-bbb-330.html